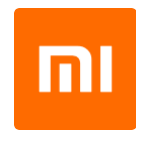

Starostlivo si príručku prečítajte, než začnete zariadenie používať.

# Prehľad produktu

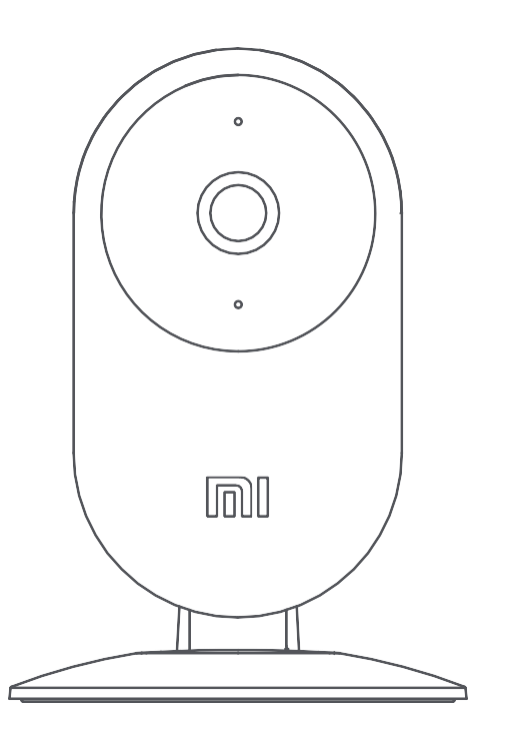

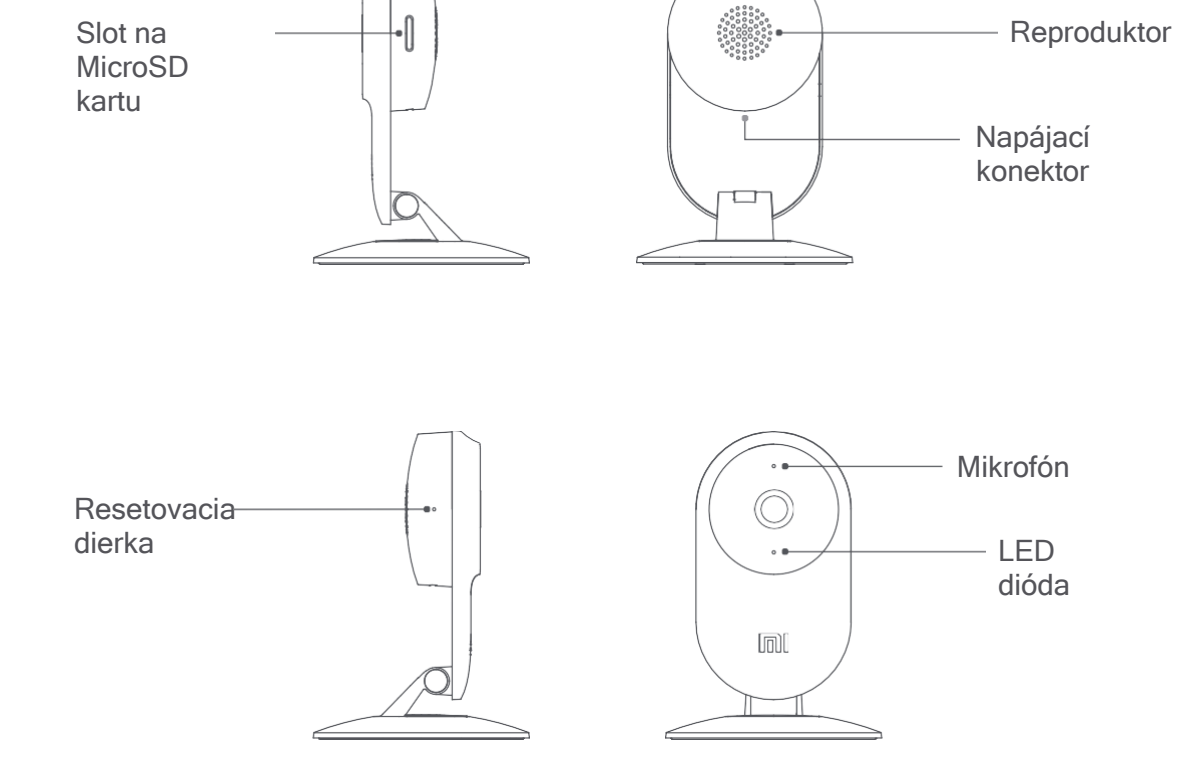

Mi Home Security Camera Basic 1080P Používateľská príručka

Obsah balenia: Mi Home Security Camera Basic 1080P 1x, adaptér 1x, používateľská príručka 1x.

Kamera sa automaticky zapne pri prvom napájaní. Poznámka: Používajte iba adaptéry s napätím 5 V/1 A alebo 5 V/2 A.

#### LED dióda

Ako používať

• Zapnutie

Modro svietiaca: Pripojené/Zariadenie pracuje bez problému Modro blikajúca: Pripája sa Oranžovo blikajúca: Čaká na pripojenie Pomaly oranžovo blikajúca: Aktualizácia softvéru

#### Rozšírenie úložiska

Uistite sa, že je kamera vypnutá. Vložte MicroSD kartu do príslušného slotu.

Poznámka: Používajte výhradne MicroSD karty od overených výrobcov. Karta musí byť triedy 10 alebo vyššia, s kapacitou nižšou než 64 GB.

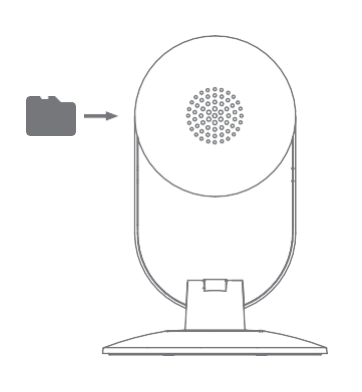

#### Obnovenie továrenského nastavenia

Vložte tenký predmet do resetovacej dierky. Hneď ako sa LED dióda rozsvieti na oranžovo, obnovenie továrenského nastavenia bolo úspešne dokončené.

Poznámka: Továrenské nastavenie nevymaže uložené súbory na MicroSD karte.

#### Rýchle nastavenie

Ovládajte svoje zariadenie cez Mi Home aplikáciu.

Nainštaluite aplikáciu Mi Home.

Naskenuite QR kód nižšie alebo navštívte App Store/Google Play.

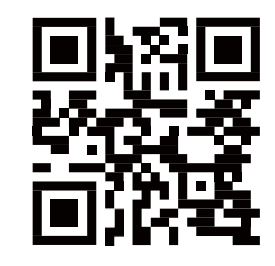

#### • Pridajte zariadenie

Otvorte Mi Home aplikáciu a kliknite na "+" v pravom hornom rohu. Nasleduite inštrukcie v aplikácii pre úspešné pridanie nového zariadenia.

Poznámka: Pravidelne aktualizujte aplikáciu Mi Home. Inštrukcia v staršej verzii nemusí byť aktuálna.

## Spárujte zariadenie s Google Assistant

Prepojte Mi Home aplikáciu s aplikáciou Google Assistant.

- Vyhľadajte v aplikácii Google Assistant "Mi Home" a kliknite na "Link" (prepojiť). Následne sa prihláste do svojho Xiaomi účtu.
- Prejdite do nastavenia (settings) > Home control a nasledujte inštrukcie pre pridanie svojho zariadenia. Teraz môžete ovládať kameru pomocou Google Assistant.

## Spárujte zariadenie s Amazon Alexa

#### Prepojte Mi Home aplikáciu s Amazon Alexa.

- V záložke "Skills & Games" vyhľadajte "Mi Home". Následne sa prihláste do svojho Xiaomi účtu.
- Po úspešnom spárovaní kliknite na "Discover Devices" a nasledujte inštrukcie na obrazovke. Teraz môžete ovládať svoje zariadenie pomocou Amazon Alexa.

# Pripojenie

Skontrolujte, či je vaše internetové pripojenie stabilné. Zapnite kameru, otvorte si vo vašom zariadení aplikáciu Mi Home a nasledujte uvedené kroky pre jej pripojenie. Ak sa dióda rozsvieti na modro, kamera bola úspešne pripojená. V opačnom prípade je nutné zariadenie uviesť do továrenského nastavenia a celý proces zopakovať.

## Monitorovanie v reálnom čase

Zvoľte v aplikácii pripojenú Mi Home Security Camera Basic 1080P. Automaticky sa vám zobrazí priamy prenos z kamery. V aplikácii je možné upraviť kvalitu prenášaného obrazu, robiť snímky alebo zahájiť obojstranný zvukový prenos.

# Zdieľanie prenosu

Otvorte si v aplikácii "nastavenie zariadenia" a zvoľte možnosť "zdieľať zariadenie". Následne uveďte Xiaomi účty, s ktorými chcete zariadenie zdieľať.

# Spätné prehrávanie

Spätné prehrávanie a záznam videa sú možné iba po vložení MicroSD karty. Hneď ako je karta vložená, kamera na ňu začne automaticky ukladať svoje záznamy. Po zvolení požadovaného časového rozpätia si ich môžete v aplikácii prehrať.

# Špecifikácia

Názov: Mi Home Security Camera Basic 1080PModel: SXJ02ZMNapätie: 5 V = 1 APríkon: 5.0 W (Max.)Rozlíšenie: 1080 PPrevádzková teplota: -10 °C ~ 40 °CŠošovka: 130° širokouhlá Bezdrôtové pripojenie: Wi-Fi IEEE 802.11b/g/n 2.4 GHzÚložisko: MicroSD karta (Trieda 10 a vyššia, veľkosť max. 64 GB), NASKompatibilita: Android 4.4, iOS 9.0 alebo vyšší

## Opatrenie

- Uistite sa, že je zariadenie v dosahu Wi-Fi.
- Udržujte kameru v odstupe od ostatných rádiových zariadení.
- Vyhnite sa kontaktu s priamym svetlom.
- Uistite sa, že nie sú nikde v okolí zasahujúce predmety.
- Zariadenie nesmie byť modifikované bez súhlasu výrobcu.

# FCC Varovanie

Akékoľvek zmeny alebo modifikácie, ktoré nie sú výslovne uvedené subjektom zodpovedným za varovanie, môžu anulovať právo používateľa reklamovať toto zariadenie.

Toto zariadenie sa zhoduje odsekom 15 v pravidlách FCC. Prevádzka zariadenia sa podriaďuje týmto 2 podmienkam: (1) Toto zariadenie nesmie spôsobiť akúkoľvek škodu a (2) toto zariadenie zodpovedá za všetky svoje následky, vrátane následkov spojených s nevhodným používaním.

U zariadenia bola testovaním preukázaná zhoda s limitmi digitálnych zariadení triedy B, opísanými v odseku 15 v pravidlách FCC. Stanovením týchto limitov poskytujeme používateľom a ich okoliu podstatnú ochranu proti ujme na zdraví aj majetku. Toto zariadenie vydáva a využíva rádiovú frekvenciu a ak nie sú dodržané inštalačné inštrukcie, môže spôsobiť škodu na iných rádiových zariadeniach. Avšak, neexistuje garancia, že negatívnemu kontaktu s nimi je možné absolútne predísť riadnou inštaláciou. Ak k tomuto dôjde, je možné to overiť opätovným vypnutím a zapnutím zariadenia. Ak pretrváva problém, používateľovi je odporúčané nasledovať jeden alebo viac nasledujúcich pokynov:

(1) Zmeňte smer antény prijímača alebo ju presuňte.

(2) Udržujte väčšiu vzdialenosť medzi zariadením a prijímačom.

(3) Zapojte zariadenie do zásuvky inej než, v ktorej je zapojený prijímač.

(4) Kontaktujte svojho predajcu alebo skúseného rádiového/televízneho technika.

# Dovozce:

Beryko s.r.o. Na Roudné 1162/76, 301 00 Plzeň ww.beryko.cz